| File     | Home Inser                                               | t Page La      | ayout Foi    | rmulas I | Data Re    | eview Vie | w Develo        | oper He                     | lp         |      |              |                    |                         |             |                                         |           |              |        |           |                              | Comments   | ြ 🖻 Sha | ire ~  |
|----------|----------------------------------------------------------|----------------|--------------|----------|------------|-----------|-----------------|-----------------------------|------------|------|--------------|--------------------|-------------------------|-------------|-----------------------------------------|-----------|--------------|--------|-----------|------------------------------|------------|---------|--------|
| 5.       |                                                          | Calibri        | ~            | ·]11 ~)  | A^ A       | Ξ = [     | =) » <u>~</u> ~ | ab<br>c <mark>¢</mark> Wrap | Text       | Ger  | neral        | ~                  |                         |             |                                         |           |              | ∑ Aut  | toSum ~   | A77 /                        |            |         |        |
| (4 *     | Paste                                                    | B I            | <u>U</u> ~ I | ] • 🔗 •  | <u>A</u> ~ | ΞΞ        | ≣               | 🔁 Merg                      | e & Center | ~ \$ | • % <b>9</b> | 00. 0;→<br>00. 00. | Condition<br>Formatting | al Formatas | Cell<br>Styles ∽                        | Insert De | elete Format | Fill   | ×<br>ar × | Sort & Find<br>Filter Y Sele | d & Analyz | e.      |        |
| Undo     | Clipboard                                                | Г              | Font         |          | Ŀ          |           | Align           | ment                        |            | Гы   | Number       | ۲                  |                         | Styles      |                                         | c         | Cells        | •      | Editir    | ng                           | Analys     | is      | ~      |
| T47      | $\overline{\mathbf{v}}$ : $\times \sqrt{f_{\mathbf{r}}}$ |                |              |          |            |           |                 |                             |            |      |              |                    |                         |             |                                         |           |              |        |           |                              | ~          |         |        |
| Δ        | R                                                        | , j.,          | D            | E        | F          | G         | Ц               | 1                           | 1          | V    | 1            | М                  | N                       | 0           | D                                       | 0         | D            | c      | т         |                              | V          | ۱۸/     |        |
| 1        | D                                                        | C              | U            | L        |            | 0         |                 | 1                           | J          | N    | L            | IVI                | IN                      | 0           | Г                                       | Q         | N            | 3      | 1         |                              | V          | vv      | — i    |
| 2        |                                                          |                |              |          |            |           |                 |                             |            |      |              |                    |                         |             |                                         |           |              |        |           |                              |            |         |        |
| 3        |                                                          |                |              |          |            |           |                 |                             |            |      |              |                    |                         |             |                                         |           |              |        |           |                              |            |         |        |
| 4        |                                                          |                |              |          |            |           |                 |                             |            |      |              |                    |                         |             |                                         |           |              |        |           |                              |            |         |        |
| 5        |                                                          |                |              |          |            |           |                 |                             |            |      |              |                    |                         |             |                                         |           |              |        |           |                              |            |         |        |
| 6        |                                                          |                |              |          |            |           |                 |                             |            |      |              |                    |                         |             |                                         |           |              |        |           |                              |            |         |        |
| 7        |                                                          |                |              |          |            |           |                 |                             |            |      |              |                    |                         |             |                                         |           |              |        |           |                              |            |         |        |
| 8        |                                                          |                |              |          |            |           |                 |                             |            |      |              |                    |                         |             |                                         |           |              |        |           |                              |            |         |        |
| 9        |                                                          |                |              |          |            |           |                 |                             |            |      |              |                    |                         |             |                                         |           |              |        |           |                              |            |         |        |
| 0        |                                                          |                |              |          |            |           |                 |                             |            |      |              |                    |                         |             |                                         |           |              |        |           |                              |            |         |        |
| 1        |                                                          |                |              |          |            |           |                 |                             |            |      |              |                    |                         |             |                                         |           | <b>.</b>     |        |           |                              | •          |         |        |
| 2        |                                                          |                |              |          |            |           |                 |                             |            |      |              |                    |                         | непо        | , and                                   | weic      | ome to       | o ivia | rk's e    | xcei i                       | ips.       |         |        |
| 3        |                                                          |                |              |          |            |           |                 |                             |            |      |              |                    |                         | Today       | , we                                    | are g     | oing ta      | n sho  |           | u how                        | / to       |         |        |
| 4        |                                                          |                |              |          |            |           |                 |                             |            |      |              |                    |                         |             | ,,,,,,,,,,,,,,,,,,,,,,,,,,,,,,,,,,,,,,, |           |              |        | .,        |                              |            |         |        |
| 5        |                                                          |                |              |          |            |           |                 |                             |            |      |              |                    |                         | add b       | oth <sup>-</sup>                        | the da    | ate and      | d tim  | e în E    | xcel 3                       | 65         |         |        |
| 6        |                                                          |                |              |          |            |           |                 |                             |            |      |              |                    |                         | thats       | ح الزير                                 | utom      | atically     | Jund   | lata I    | ot's a                       | ot         |         |        |
| 7        |                                                          |                |              |          |            |           |                 |                             |            |      |              |                    |                         | that        |                                         | utom      | atically     | յ սրս  | ate. I    | Let s g                      | ,et        |         |        |
| 8        |                                                          |                |              |          |            |           |                 |                             |            |      |              |                    |                         | starte      | ed.                                     |           |              |        |           |                              |            |         |        |
| 9        |                                                          |                |              |          |            |           |                 |                             |            |      |              |                    |                         |             |                                         |           |              |        |           |                              |            |         |        |
| 20       |                                                          |                |              |          |            |           |                 |                             |            |      |              |                    |                         |             |                                         |           |              |        |           |                              |            |         |        |
| 21       |                                                          |                |              |          |            |           |                 |                             |            |      |              |                    |                         |             |                                         |           |              |        |           |                              |            |         |        |
| 22       |                                                          |                |              |          |            |           |                 |                             |            |      |              |                    |                         |             |                                         |           |              |        |           |                              |            |         | -      |
| .3       |                                                          |                |              |          |            |           |                 |                             |            |      |              |                    |                         |             |                                         |           |              |        |           |                              |            |         |        |
| 24       |                                                          |                |              |          |            |           |                 |                             |            |      |              |                    |                         |             |                                         |           |              |        |           |                              |            |         |        |
| .5       |                                                          |                |              |          |            |           |                 |                             |            |      |              |                    |                         |             |                                         |           |              |        |           |                              |            |         |        |
| 20       |                                                          |                |              |          |            |           |                 |                             |            |      |              |                    |                         |             |                                         |           |              |        |           |                              |            |         |        |
| 27       |                                                          |                |              |          |            |           |                 |                             |            |      |              |                    |                         |             |                                         |           |              |        |           |                              |            |         |        |
| 10       | Sheet1                                                   |                |              |          |            |           |                 |                             |            |      |              |                    |                         |             |                                         |           |              |        |           |                              |            |         |        |
| Ready Fa | Sinceer<br>ScAccessibilit                                | ty: Good to ac | )            |          |            |           |                 |                             |            |      |              |                    |                         |             |                                         |           |              |        |           |                              |            | +       | - 1009 |

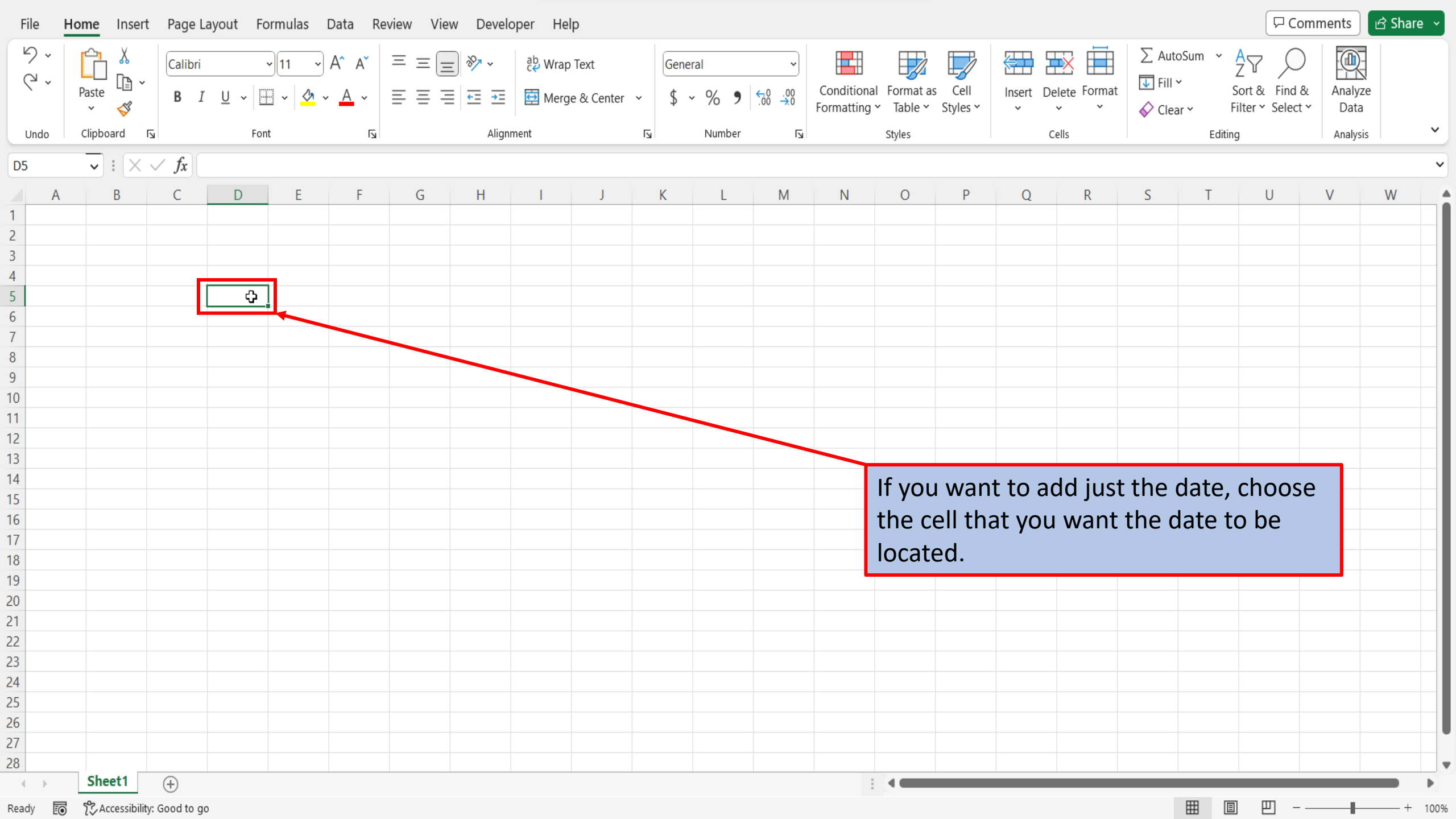

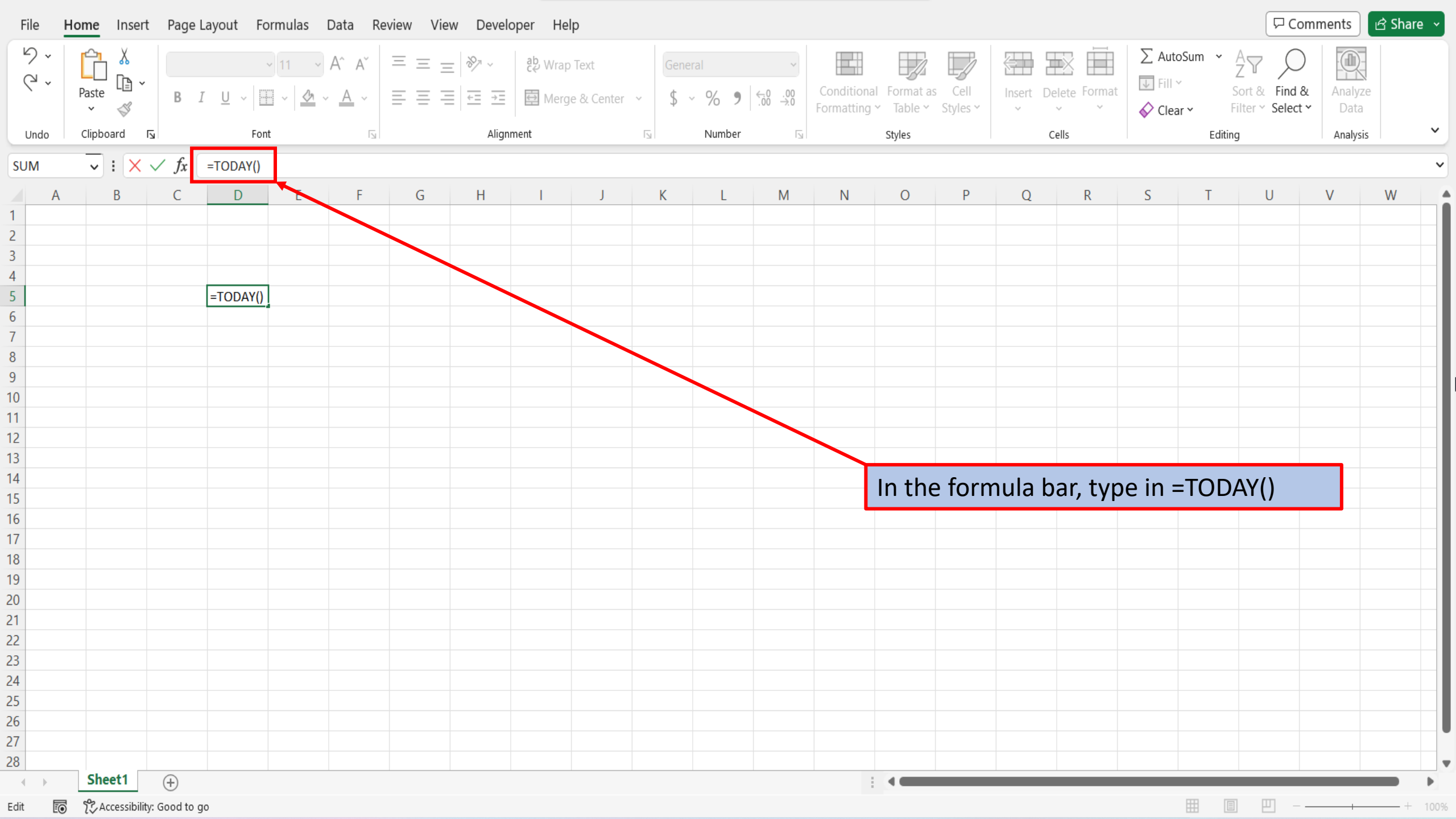

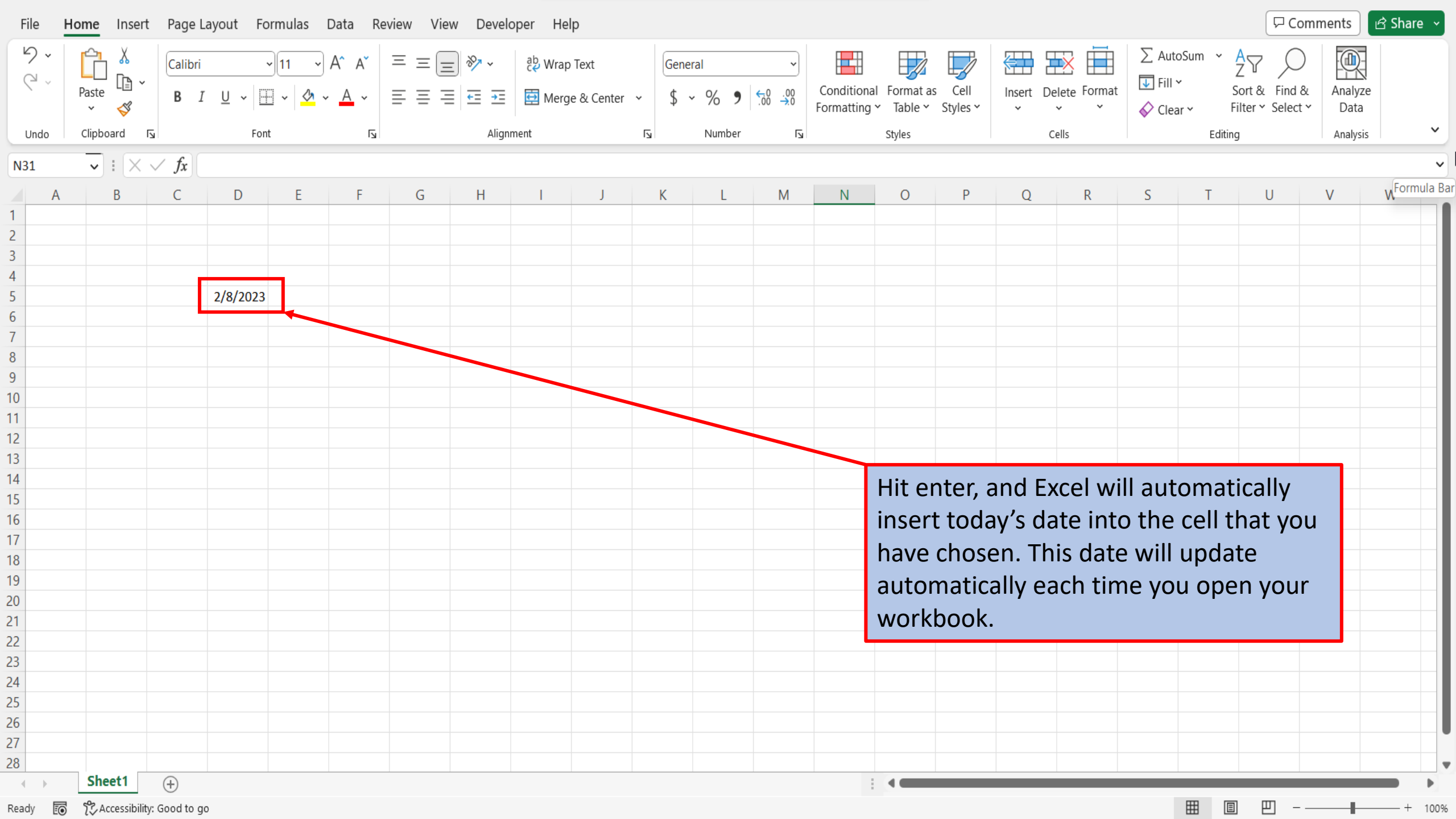

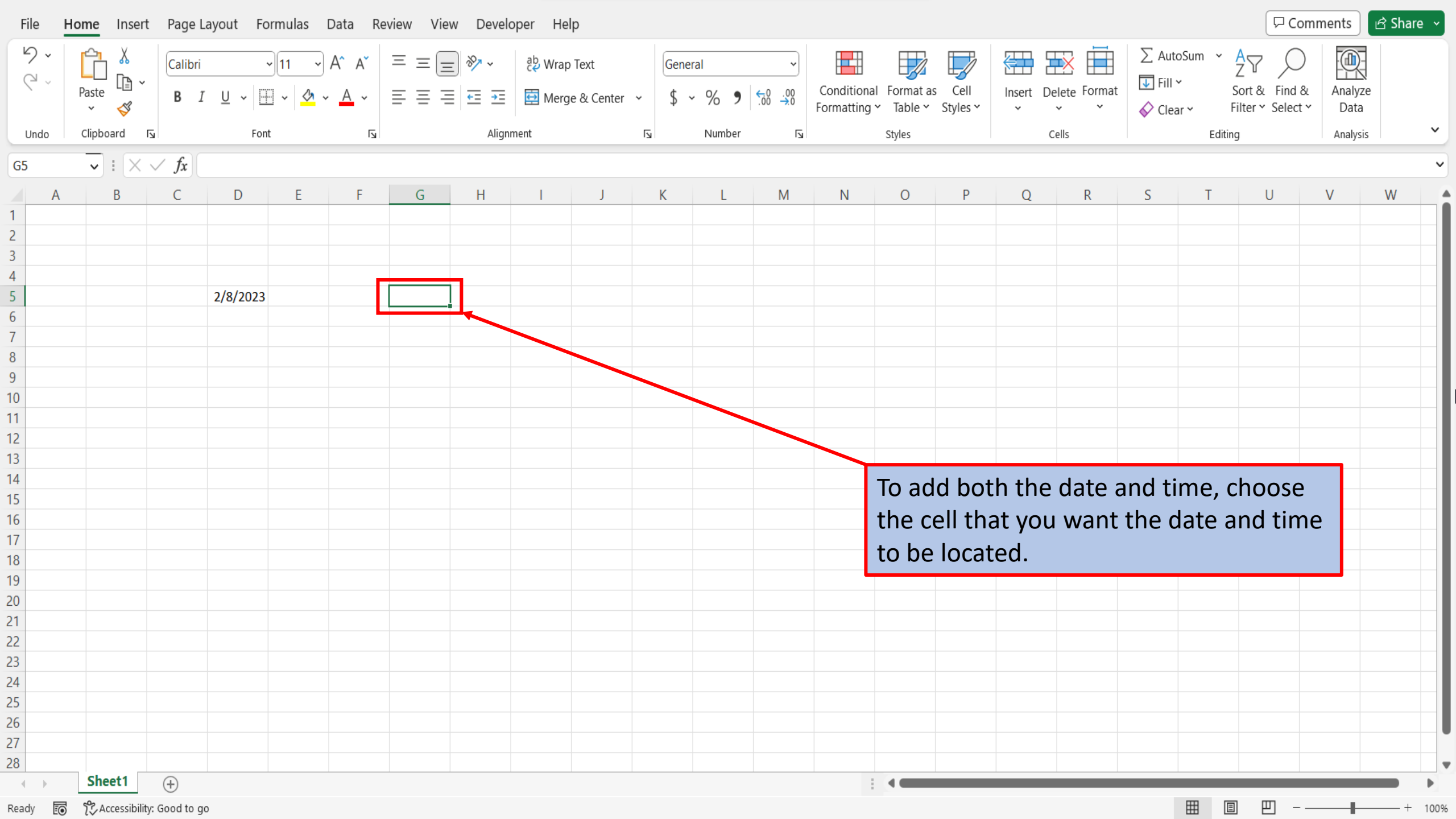

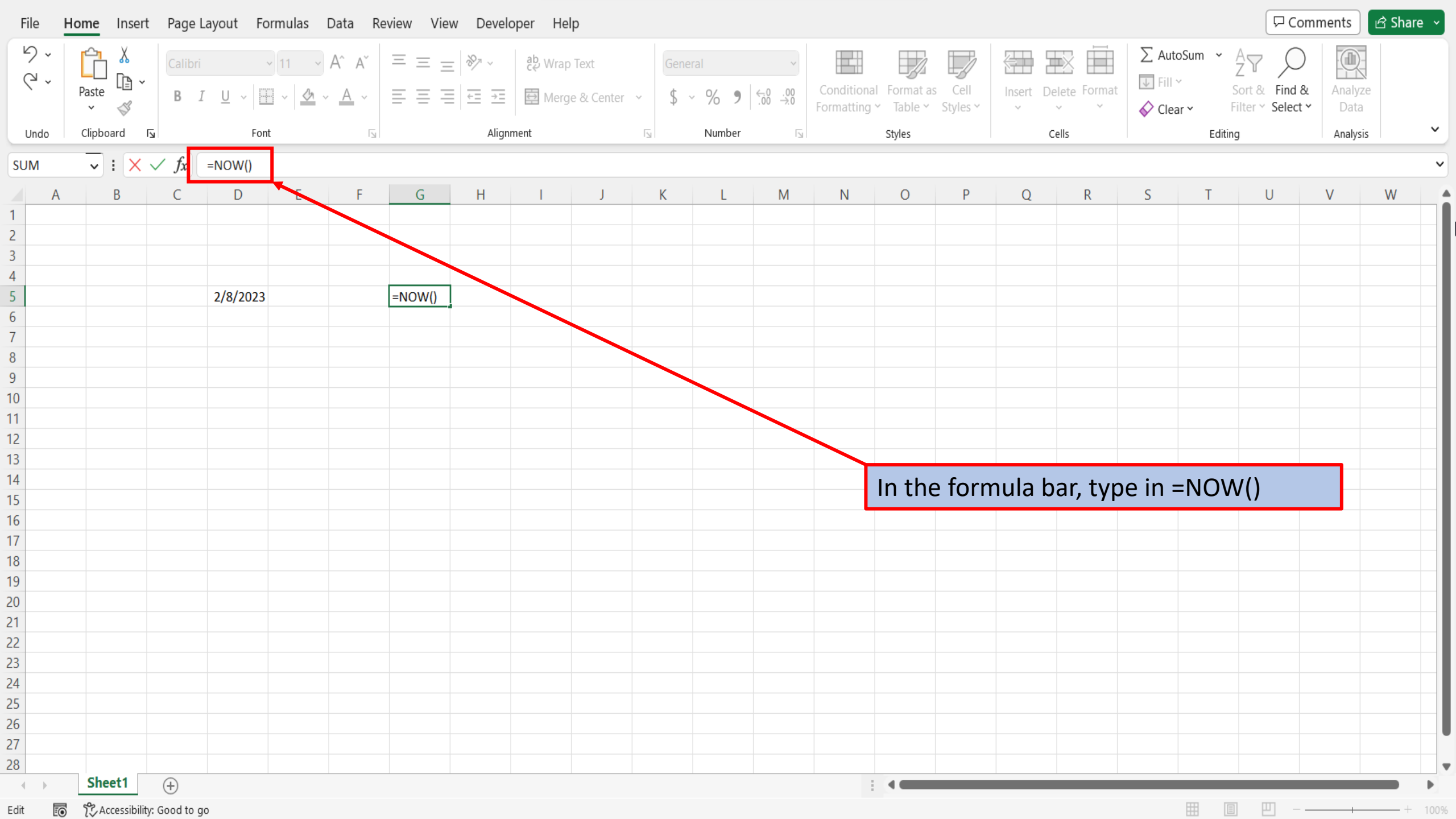

| 9.                                     |              |                       |              |                       |              |                |           |           |      |                   |         |                            |                         |                        |                   |         |          |        |                                    | (                  |                    |                 | Share |
|----------------------------------------|--------------|-----------------------|--------------|-----------------------|--------------|----------------|-----------|-----------|------|-------------------|---------|----------------------------|-------------------------|------------------------|-------------------|---------|----------|--------|------------------------------------|--------------------|--------------------|-----------------|-------|
| (ª ~                                   | Paste<br>V 🞸 | Calibri<br><b>B</b> I | <br><u>∪</u> | 11 - )<br>-   <u></u> | A^ A`<br>A ~ |                | ab<br>ce  | Wrap Text | er v | General<br>\$ ~ % | 9 .00 . | •<br>•<br>•<br>•<br>•<br>• | Condition<br>Formatting | al Format<br>g ∽ Table | as Cell<br>Styles | Inser   | t Delete | Format | ∑ AutoSum<br>↓ Fill ~<br>♦ Clear ~ | Sort &<br>Filter ~ | Find &<br>Select ¥ | Analyze<br>Data |       |
| Undo                                   | دا Clipboard |                       | Font         |                       | Гэ           |                | Alignment |           | Гэ   | Nu                | nber    | Гэ                         |                         | Styles                 |                   |         | Cells    |        |                                    | Editing            |                    | Analysis        | ~     |
| $(32  \mathbf{v} : \times \sqrt{f_x})$ |              |                       |              |                       |              |                |           |           |      |                   |         |                            |                         |                        |                   |         |          | ,      |                                    |                    |                    |                 |       |
| Α                                      | В            | С                     | D            | E                     | F            | G              | Н         | I         | J    | K                 | L       | N                          | Λ                       | Ν                      | 0                 | Р       | Q        | R      | S                                  | Т                  | U                  | V               | W     |
|                                        |              |                       |              |                       |              |                |           |           |      |                   |         |                            |                         |                        |                   |         |          |        |                                    |                    |                    |                 | /     |
|                                        |              |                       |              |                       |              |                |           |           |      |                   |         |                            |                         |                        |                   |         |          |        |                                    |                    |                    |                 |       |
|                                        |              |                       |              |                       |              |                |           |           |      |                   |         |                            |                         |                        |                   |         |          |        |                                    |                    |                    |                 | /     |
|                                        |              |                       |              |                       |              |                | -         |           |      |                   |         |                            |                         |                        |                   |         |          |        |                                    |                    |                    |                 |       |
|                                        |              |                       | 2/8/2023     |                       |              | 2/8/2023 19:30 | )         |           |      |                   |         |                            |                         |                        |                   |         |          |        |                                    |                    |                    |                 |       |
|                                        |              |                       |              |                       |              |                |           |           |      |                   |         |                            |                         |                        |                   |         |          |        |                                    |                    |                    |                 |       |
|                                        |              |                       |              |                       |              |                |           |           |      |                   |         |                            |                         |                        |                   |         |          |        |                                    |                    |                    |                 |       |
|                                        |              |                       |              |                       |              |                |           |           |      |                   |         |                            |                         |                        |                   |         |          |        |                                    |                    |                    |                 |       |
|                                        |              |                       |              |                       |              |                |           |           |      |                   |         |                            |                         |                        |                   |         |          |        |                                    |                    |                    |                 |       |
|                                        |              |                       |              |                       |              |                |           |           |      |                   |         |                            |                         |                        |                   |         |          |        |                                    |                    |                    |                 | /     |
|                                        |              |                       |              |                       |              |                |           |           |      |                   |         |                            |                         |                        |                   |         |          |        |                                    |                    |                    |                 | /     |
|                                        |              |                       |              |                       |              |                |           |           |      |                   |         |                            |                         |                        |                   |         |          |        |                                    |                    |                    |                 | /     |
|                                        |              |                       |              |                       |              |                |           |           |      |                   |         |                            |                         |                        |                   |         |          |        |                                    |                    |                    | <b>_</b>        |       |
|                                        |              |                       |              |                       |              |                |           |           |      |                   |         |                            |                         | Hit e                  | nter              | . and   | Fxce     | l will | auton                              | natical            | llv                |                 |       |
|                                        |              |                       |              |                       |              |                |           |           |      |                   |         |                            |                         |                        |                   | , ,     |          |        |                                    |                    |                    |                 |       |
|                                        |              |                       |              |                       |              |                |           |           |      |                   |         |                            |                         | inse                   | rt to             | day's   | date     | and    | the cu                             | irrent             | time               |                 |       |
|                                        |              |                       |              |                       |              |                |           |           |      |                   |         |                            |                         | into                   | the               | coll th | hat v    | ou ha  | wo ch                              | ncon -             | Thic               |                 |       |
|                                        |              |                       |              |                       |              |                |           |           |      |                   |         |                            |                         | muo                    | the               | cen ti  | iat y    | June   | ave chi                            | JSEII.             | 11115              |                 |       |
|                                        |              |                       |              |                       |              |                |           |           |      |                   |         |                            |                         | date                   | e and             | l time  | e will   | upda   | ite aut                            | omati              | callv              |                 |       |
|                                        |              |                       |              |                       |              |                |           |           |      |                   |         |                            |                         |                        |                   |         |          |        |                                    | 11                 | /                  |                 |       |
|                                        |              |                       |              |                       |              |                |           |           |      |                   |         |                            |                         | eacr                   | n tim             | e you   | i ope    | n you  | ur wor                             | KDOOK              | •                  |                 |       |
|                                        |              |                       |              |                       |              |                |           |           |      |                   |         |                            |                         |                        |                   |         |          |        |                                    |                    |                    |                 |       |
|                                        |              |                       |              |                       |              |                |           |           |      |                   |         |                            |                         |                        |                   |         |          |        |                                    |                    |                    |                 |       |
|                                        |              |                       |              |                       |              |                |           |           |      |                   |         |                            |                         |                        |                   |         |          |        |                                    |                    |                    |                 |       |
|                                        |              |                       |              |                       |              |                |           |           |      |                   |         |                            |                         |                        |                   |         |          |        |                                    |                    |                    |                 |       |
|                                        |              |                       |              |                       |              |                |           |           |      |                   |         |                            |                         |                        |                   |         |          |        |                                    |                    |                    |                 |       |
|                                        |              |                       |              |                       |              |                |           |           |      |                   |         |                            |                         |                        |                   |         |          |        |                                    |                    |                    |                 |       |
|                                        |              |                       |              |                       |              |                |           |           |      |                   |         |                            |                         |                        |                   |         |          |        |                                    |                    |                    |                 |       |
| • •                                    | Sheet1       | (+)                   |              |                       |              |                |           |           |      |                   |         |                            |                         | : .                    |                   |         |          |        |                                    |                    |                    |                 |       |

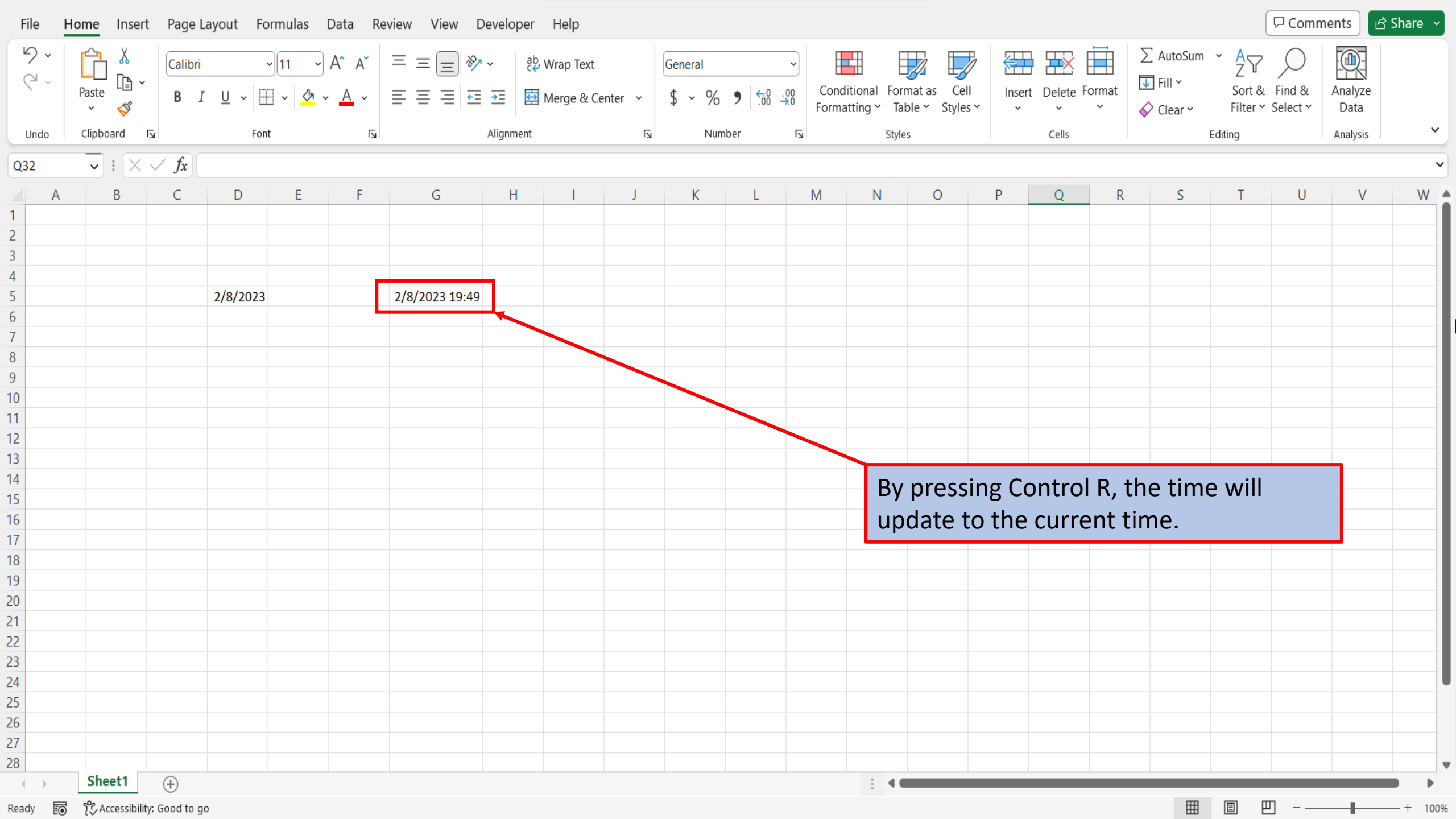

| File              | Home Insert    | Page Lay   | out For             | mulas D | ata Re     | eview View De  | eveloper  | Help           |   |         |       |            |         |          |            |       |          |           |       |                       | (        | □ Comm   | ents 🖸   | Share ~ |
|-------------------|----------------|------------|---------------------|---------|------------|----------------|-----------|----------------|---|---------|-------|------------|---------|----------|------------|-------|----------|-----------|-------|-----------------------|----------|----------|----------|---------|
| <b>୬ •</b><br>୯ • |                | Calibri    | ~                   | 11 ~    | 4° A°      | ≡ ≡ ≫          | , ab      | Wrap Text      |   | General |       | ~          | Conditi |          |            |       |          |           |       | ∑ AutoSum<br>↓ Fill ~ | × AZZ    | Cind &   |          |         |
|                   | Paste −<br>× 🞸 | B I        | <u>U</u> ~ <u>H</u> | ~ ⁄ ~   | <u>A</u> ~ |                | →         | Merge & Center | * | \$ ~ %  | 9 .00 | .00<br>→.0 | Formatt | ing ∽ Ta | ble Y Styl | es ~  | insert D | velete ro | ~     | 🞸 Clear 🗸             | Filter Y | Select ~ | Data     |         |
| Undo              | Clipboard 🛛    |            | Font                |         | Гъ         |                | Alignment |                | Б | Nur     | nber  | Б          |         | Style    | 25         |       |          | Cells     |       |                       | Editing  |          | Analysis | ~       |
| Q32               | • : × v        | fx         |                     |         |            |                |           |                |   |         |       |            |         |          |            |       |          |           |       |                       |          |          |          | ~       |
| A                 | В              | C          | D                   | Е       | F          | G              | Н         |                | J | К       | L     |            | М       | N        | 0          | Р     |          | 0         | R     | S                     | Т        | U        | V        | W 4     |
| 1                 |                | _          | _                   | _       |            |                |           |                | - |         |       |            |         |          |            |       |          | _         |       |                       |          |          |          |         |
| 2                 |                |            |                     |         |            |                |           |                |   |         |       |            |         |          |            |       |          |           |       |                       |          |          |          |         |
| 3                 |                |            |                     |         |            |                |           |                |   |         |       |            |         |          |            |       |          |           |       |                       |          |          |          |         |
| 1                 |                |            |                     |         |            |                |           |                |   |         |       |            |         |          |            |       |          |           |       |                       |          |          |          |         |
| 5                 |                | 2          | /8/2023             |         |            | 2/8/2023 19:49 |           |                |   |         |       |            |         |          |            |       |          |           |       |                       |          |          |          |         |
| 5                 |                |            |                     |         |            |                |           |                |   |         |       |            |         |          |            |       |          |           |       |                       |          |          |          |         |
| 7                 |                |            |                     |         |            |                |           |                |   |         |       |            |         |          |            |       |          |           |       |                       |          |          |          |         |
| 3                 |                |            |                     |         |            |                |           |                |   |         |       |            |         |          |            |       |          |           |       |                       |          |          |          |         |
| )                 |                |            |                     |         |            |                |           |                |   |         |       |            |         |          |            |       |          |           |       |                       |          |          |          |         |
| 0                 |                |            |                     |         |            |                |           |                |   |         |       |            |         |          |            |       |          |           |       |                       |          |          |          |         |
| 1                 |                |            |                     |         |            |                |           |                |   |         |       |            |         |          |            |       |          |           | 1     |                       |          | r .      |          |         |
| 2                 |                |            |                     |         |            |                |           |                |   |         |       |            |         | Ir       | nat's i    | t for | tod      | ay's      | nov   | N to VI               | deo. li  | r you    |          |         |
| 3                 |                |            |                     |         |            |                |           |                |   |         |       |            |         | er       | niover     | d to  | dav'e    | s vid     | اهم   | nlease                | give     | it a     |          |         |
| 4                 |                |            |                     |         |            |                |           |                |   |         |       |            |         |          | ijoyet     |       | uuy .    |           |       | ,                     | Sive .   |          |          |         |
| 5                 |                |            |                     |         |            |                |           |                |   |         |       |            |         | th       | umbs       | s up  | and      | Sub       | oscri | be so `               | You do   | on't     |          |         |
| 6                 |                |            |                     |         |            |                |           |                |   |         |       |            |         | m        | icc an     | Ny of |          | f+.       | uro   | vidooc                | Than     | kc for   |          |         |
| 7                 |                |            |                     |         |            |                |           |                |   |         |       |            |         |          | 155 di     | IY OI | our      | Tutt      | ure   | viueos                | . IIIdi  | IKS IUI  |          |         |
| 8                 |                |            |                     |         |            |                |           |                |   |         |       |            |         | W        | atchir     | ng ai | nd h     | ave       | a gr  | eat da                | V.       |          |          |         |
| 9                 |                |            |                     |         |            |                |           |                |   |         |       |            |         |          |            | .0 .  |          |           | - 0'  |                       | 7.       |          |          |         |
| 0                 |                |            |                     |         |            |                |           |                |   |         |       |            |         |          |            |       |          |           |       |                       |          |          |          |         |
| 1                 |                |            |                     |         |            |                |           |                |   |         |       |            |         |          |            |       |          |           |       |                       |          |          |          |         |
| 2                 |                |            |                     |         |            |                |           |                |   |         |       |            |         |          |            |       |          |           |       |                       |          |          |          |         |
| 3                 |                |            |                     |         |            |                |           |                |   |         |       |            |         |          |            |       |          |           |       |                       |          |          |          |         |
| 4                 |                |            |                     |         |            |                |           |                |   |         |       |            |         |          |            |       |          |           |       |                       |          |          |          |         |
| 5                 |                |            |                     |         |            |                |           |                |   |         |       |            |         |          |            |       |          |           |       |                       |          |          |          |         |
| .6                |                |            |                     |         |            |                |           |                |   |         |       |            |         |          |            |       |          |           |       |                       |          |          |          |         |
| 7                 |                |            |                     |         |            |                |           |                |   |         |       |            |         |          |            |       |          |           |       |                       |          |          |          |         |
| .8                |                |            |                     |         |            |                |           |                |   |         |       |            |         |          |            |       |          |           |       |                       |          |          |          |         |
|                   | Sheet1         | (+)        |                     |         |            |                |           |                |   |         |       |            |         | 1.00     | -          |       |          |           |       | -                     |          | -        | -        |         |
| eady              | Accessibility: | Good to go |                     |         |            |                |           |                |   |         |       |            |         |          |            |       |          |           |       | Ħ                     |          | <u> </u> | -        |         |

View This Tutorial On My Website

View The Video Tutorial Here

Visit My YouTube Channel

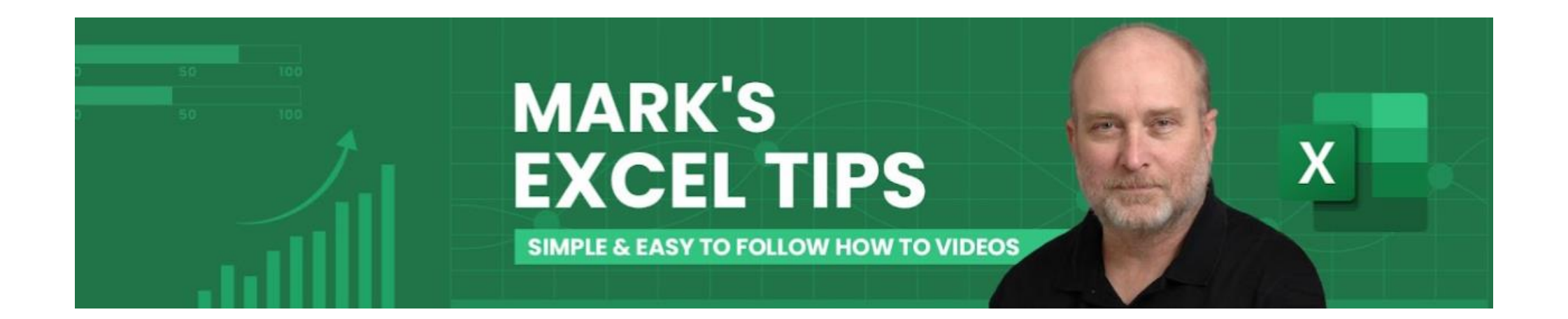